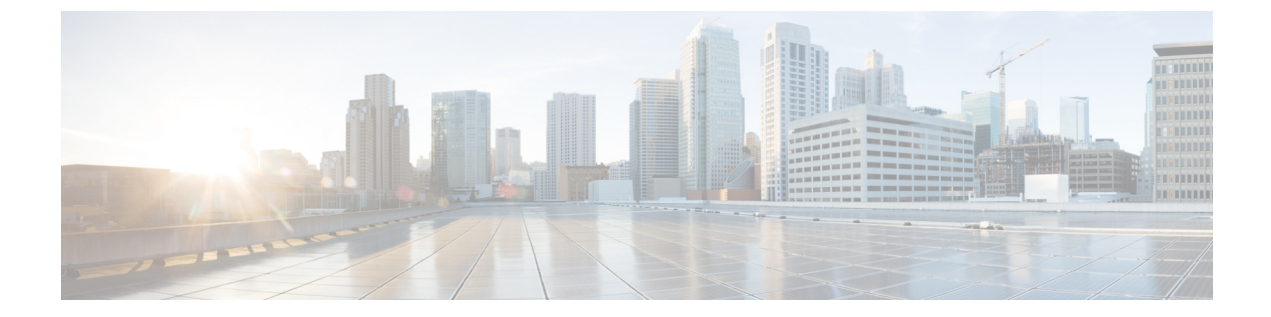

# Configuring Local Authentication and Authorization

- How to Configure Local Authentication and Authorization, on page 1
- Monitoring Local Authentication and Authorization, on page 3

## How to Configure Local Authentication and Authorization

### **Configuring the Switch for Local Authentication and Authorization**

You can configure AAA to operate without a server by setting the switch to implement AAA in local mode. The switch then handles authentication and authorization. No accounting is available in this configuration.

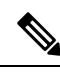

**Note** To secure the switch for HTTP access by using AAA methods, you must configure the switch with the **ip http authentication aaa** global configuration command. Configuring AAA authentication does not secure the switch for HTTP access by using AAA methods.

Follow these steps to configure AAA to operate without a server by setting the switch to implement AAA in local mode:

#### SUMMARY STEPS

- 1. enable
- **2**. configure terminal
- 3. aaa new-model
- 4. aaa authentication login default local
- 5. aaa authorization exec default local
- 6. aaa authorization network default local
- 7. **username** *name* [**privilege** *level*] {**password** *encryption-type password*}
- 8. end
- **9**. show running-config
- **10**. copy running-config startup-config

#### **DETAILED STEPS**

|        | Command or Action                                                           | Purpose                                                                                                    |
|--------|-----------------------------------------------------------------------------|----------------------------------------------------------------------------------------------------|
| Step 1 | enable                                                                      | Enables privileged EXEC mode.                                                                                        |
|        | Example:                                                                    | • Enter your password if prompted.                                                                                   |
|        | Switch> enable                                                              |                                                                                                    |
| Step 2 | configure terminal                                                          | Enters global configuration mode.                                                                                    |
|        | Example:                                                                    |                                                                                                    |
|        | Switch# configure terminal                                                  |                                                                                                    |
| Step 3 | aaa new-model                                                               | Enables AAA.                                                                                                    |
|        | Example:                                                                    |                                                                                                    |
|        | Switch(config)# <b>aaa new-model</b>                                        |                                                                                                    |
| Step 4 | aaa authentication login default local                                      | Sets the login authentication to use the local username                                                              |
|        | Example:                                                                    | database. The <b>default</b> keyword applies the local user database authentication to all ports.                    |
|        | Switch(config)# aaa authentication login default<br>local                   |                                                                                                    |
| Step 5 | aaa authorization exec default local                                        | Configures user AAA authorization, check the local                                                                   |
|        | Example:                                                                    | database, and allow the user to run an EXEC shell.                                                                   |
|        | Switch(config)# aaa authorization exec default local                        |                                                                                                    |
| Step 6 | aaa authorization network default local                                     | Configures user AAA authorization for all network-related                                                            |
|        | Example:                                                                    | service requests.                                                                                                    |
|        | Switch(config)# aaa authorization network default<br>local                  |                                                                                                    |
| Step 7 | username name [privilege level] {password<br>encryption-type password}      | Enters the local database, and establishes a username-based authentication system.                                   |
|        | Example:                                                                    | Repeat this command for each user.                                                                                   |
|        | Switch(config)# username your_user_name privilege<br>1 password 7 secret567 | • For <i>name</i> , specify the user ID as one word. Spaces and quotation marks are not allowed.                     |
|        |                                                                             | • (Optional) For <i>level</i> , specify the privilege level the user has after gaining access. The range is 0 to 15. |

|         | Command or Action                                                                            | Purpose                                                                                                    |
|---------|----------------------------------------------------------------------------------------------|----------------------------------------------------------------------------------------------------|
|         |                                                                                              | <ul> <li>Level 15 gives privileged EXEC mode access. Level 0 gives user EXEC mode access.</li> <li>For <i>encryption-type</i>, enter 0 to specify that an unencrypted password follows. Enter 7 to specify that a hidden password follows.</li> <li>For <i>password</i>, specify the password the user must enter to gain access to the switch. The password must be from 1 to 25 characters, can contain embedded spaces, and must be the last option specified in the <b>username</b> command.</li> </ul> |
| Step 8  | end<br>Example:<br>Switch(config)# end                                                       | Returns to privileged EXEC mode.                                                                                                    |
| Step 9  | <pre>show running-config Example: Switch# show running-config</pre>                          | Verifies your entries.                                                                                                    |
| Step 10 | copy running-config startup-config<br>Example:<br>Switch# copy running-config startup-config | (Optional) Saves your entries in the configuration file.                                                                                                    |

#### **Related Topics**

SSH Servers, Integrated Clients, and Supported Versions TACACS+ and Switch Access RADIUS and Switch Access Setting Up the Switch to Run SSH SSH Configuration Guidelines

### **Monitoring Local Authentication and Authorization**

To display Local Authentication and Authorization configuration, use the **show running-config** privileged EXEC command.